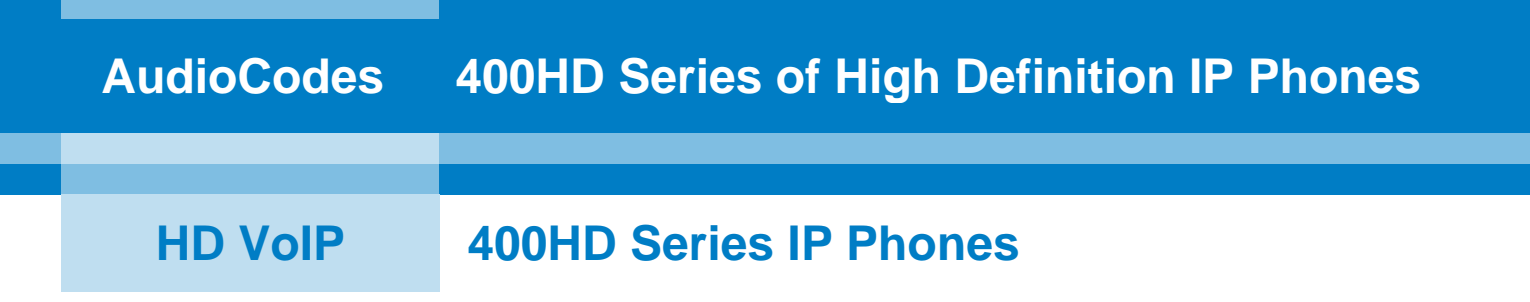

# **Configuration Note**

### 400HD Series IP Phones for Lync® Hosting Partner (LHPv2) Environment

Version 1.0.0

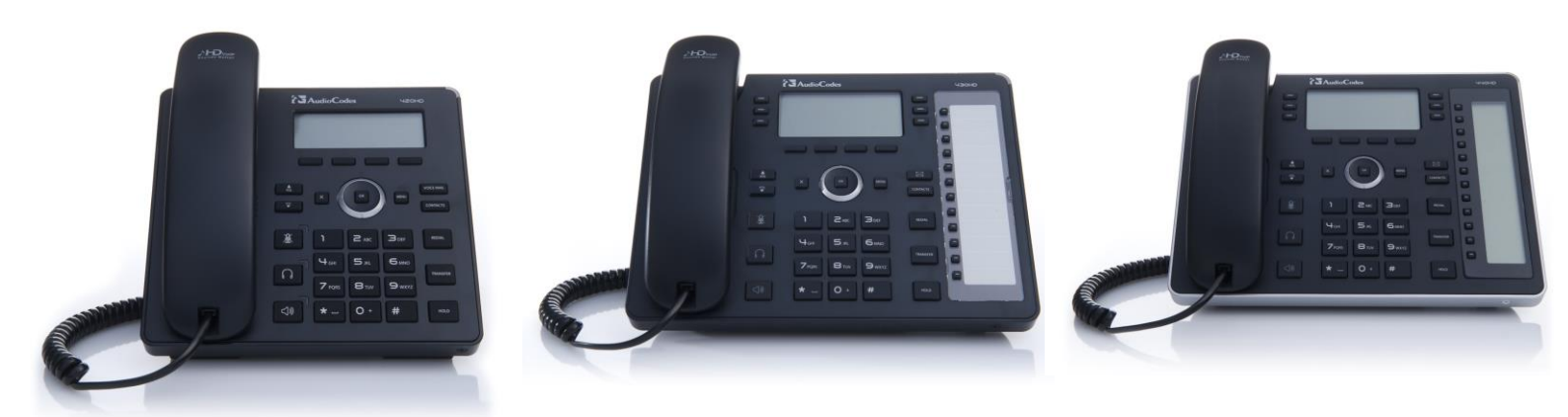

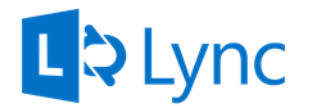

# Microsoft Partner

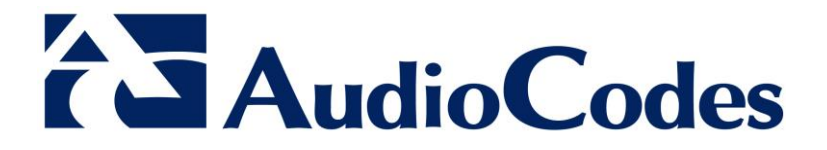

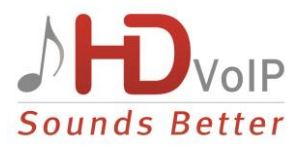

#### **Notice**

This Note shows how to configure the AudioCodes 420HD IP Phone, 430HD IP Phone and 440HD IP Phone (400HD Series IP Phones) for a Lync Hosting Partner (LHPv2) environment.

Information contained in this document is believed to be accurate and reliable at the time of printing. However, due to ongoing product improvements and revisions, AudioCodes cannot guarantee accuracy of printed material after the Date Published nor can it accept responsibility for errors or omissions. Updates to this document and other documents can be viewed by registered customers at <a href="http://www.audiocodes.com/downloads">http://www.audiocodes.com/downloads</a>.

© Copyright 2013 AudioCodes Ltd. All rights reserved. This document is subject to change without notice.

Date Published: December-08-2013

#### **Trademarks**

AudioCodes, AC, AudioCoded, Ardito, CTI2, CTI<sup>2</sup>, CTI Squared, HD VoIP, HD VoIP Sounds Better, InTouch, IPmedia, Mediant, MediaPack, NetCoder, Netrake, Nuera, Open Solutions Network, OSN, Stretto, TrunkPack, VMAS, VoicePacketizer, VoIPerfect, VoIPerfectHD, What's Inside Matters, Your Gateway To VoIP and 3GX are trademarks or registered trademarks of AudioCodes Limited. All other products or trademarks are property of their respective owners.

#### WEEE EU Directive

Pursuant to the WEEE EU Directive, electronic and electrical waste must not be disposed of with unsorted waste. Please contact your local recycling authority for disposal of this product.

#### **Customer Support**

Customer technical support and service are generally provided by AudioCodes' Distributors, Partners, and Resellers from whom the product was purchased. For technical support for products purchased directly from AudioCodes, or for customers subscribed to AudioCodes Customer Technical Support (ACTS), contact support@audiocodes.com.

#### **Abbreviations and Terminology**

Each abbreviation, unless widely used, is spelled out in full when first used.

#### **Documentation Feedback**

AudioCodes continually strives to produce high quality documentation. If you have any comments (suggestions or errors) regarding this document, please fill out the Documentation Feedback form on our Web site at <a href="http://www.audiocodes.com/downloads">http://www.audiocodes.com/downloads</a>. Your feedback is appreciated.

#### **Related Documentation**

| Document Name                                             |
|-----------------------------------------------------------|
| 400HD IP Phone with Microsoft Lync Release Notes          |
| 420HD IP Phone with Microsoft Lync Administrator's Manual |
| 420HD IP Phone with Microsoft Lync User's Manual          |
| 420HD IP Phone with Microsoft Lync Quick Guide            |

## 1 Introduction

Lync Server Multitenant Hosting Pack is a Microsoft® Unified Communications (UC) hosting solution for telecommunications and hosting providers. The solution enables Microsoft hosting partners to deploy a single instance of the Lync Server software to securely and economically host multiple tenants with a rich, fully integrated UC solution.

To connect the AudioCodes Lync-compatible 400HD Series IP Phone to a hosted Lync environment (LHP), a dedicated 'Outbound Proxy' parameter is available which is used to configure the hosted service provider's domain name (FQDN).

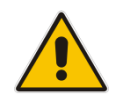

**Note:** In hosted environments, it's common practice that this hosted domain name is different to the enterprise's domain name.

## 2 **Configuration**

To configure a 400HD Series IP phone for an LHP environment, configure the address of the Outbound Proxy as the hosted service provider's domain name (FQDN).

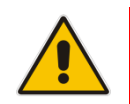

Note: This Note shows the 420HD IP Phone's LCD GUI (user interface). The 430HD and 440HD IP Phones' LCD GUI is virtually identical. The differences are insignificant.

#### To configure the address of the Outbound Proxy:

1. In the phone's LCD, access the **Outbound Proxy** screen (press the **MENU** key > select **Settings** > **Outbound Proxy**); the Outbound Proxy screen opens:

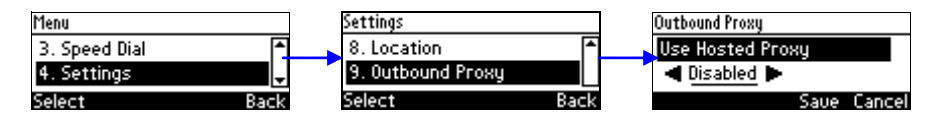

2. Press the right rim of the navigation control to set the 'Use Hosted Proxy' field to Enabled:

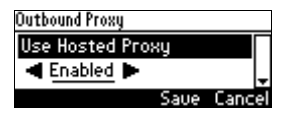

3. Press the lower rim of the navigation control to navigate down to the 'Proxy Address' field:

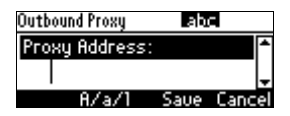

4. In the 'Proxy Address' field enter the hosted service provider's domain name (FQDN) and then navigate down to the 'Port' field:

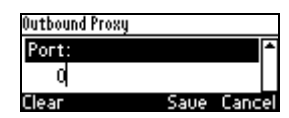

- **5.** Configure the Port (default = **0**).
- 6. Press the Save softkey.

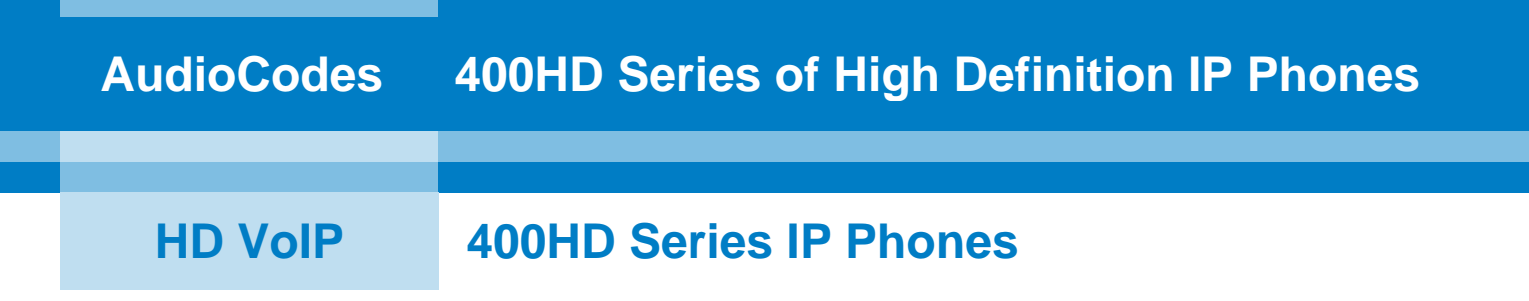

## **Configuration Note**

### 400HD Series IP Phone for Lync Hosting Partner (LHPv2) Environment

Version 1.0.0

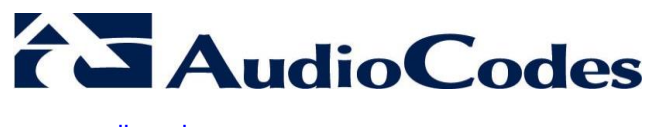

www.audiocodes.com